## Adding a Member to Your Account (Formerly Households)

\*If a member already has an account, you must contact the office at (850)473-7468 to have them added. These instructions are for adding new members only.

From the MyAccount HOME page, click "My Account" and "Manage Members".

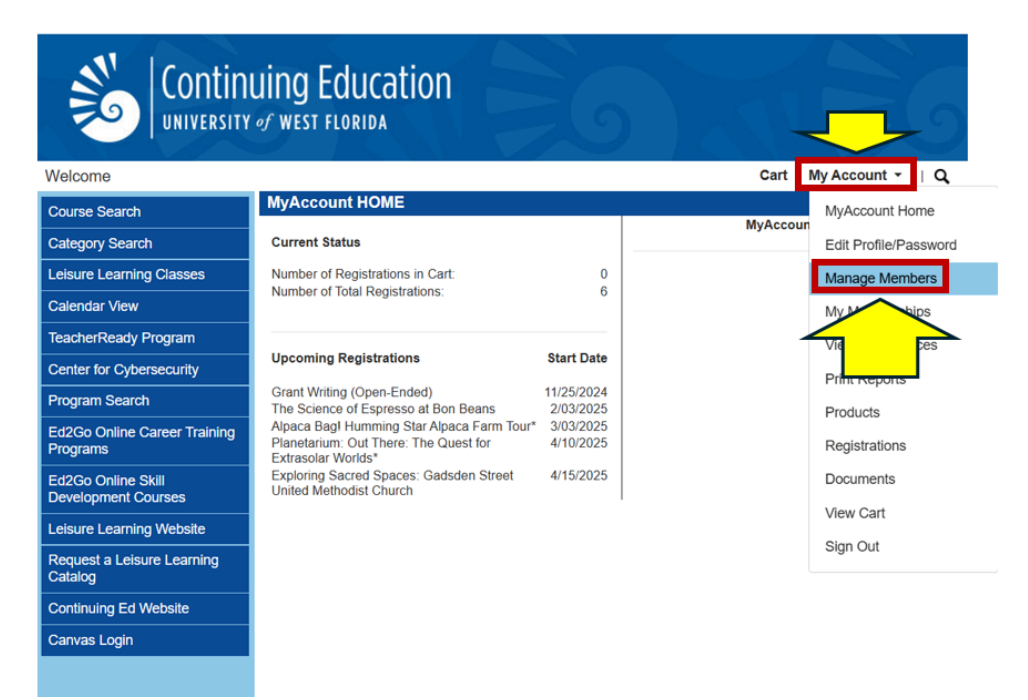

## Click "Add New Member"

| Continuing Education                      |                                                                                                    |                         |  |  |
|-------------------------------------------|----------------------------------------------------------------------------------------------------|-------------------------|--|--|
| Welcome                                   |                                                                                                    | Cart   My Account 👻   Q |  |  |
| Course Search                             | MANAGE MEMBERS                                                                                                    | Account: Julie Test     |  |  |
| Category Search                           | Members are additional people to which you can add new registrations. This could be a child, a spouse, or even an<br>employee. Use the Add New Member button below to add a new member account. If the person already has an account,<br>but it is not linked to your account as a member, please contact the office and request them to link the account to you as<br>a member account.                                                               |                         |  |  |
| Leisure Learning Classes                  |                                                                                                    |                         |  |  |
| Calendar View                             | For the member accounts listed below, you can register these members in the same manner you would register yourself.                                                                                                    |                         |  |  |
| TeacherReady Program                      | the cart. At the bottom of the course detail page uses to be select the context member account before adding the course to<br>the cart. At the bottom of the course detail page use above the Add To Cart button is a list of all your members. Select the<br>correct member name and then add the course to the cart. If you do not use the correct member account name, the<br>registration will be under your name as the person taking the course. |                         |  |  |
| Center for Cybersecurity                  |                                                                                                    |                         |  |  |
| Program Search                            | Add New Member                                                                                                    |                         |  |  |
| Ed2Go Online Career Training<br>Programs  | Member Name                                                                                                    | Options                 |  |  |
| Ed2Go Online Skill<br>Development Courses | no members linked to your profile.                                                                                                    | Add Member              |  |  |
| Leisure Learning Website                  |                                                                                                    |                         |  |  |
| Request a Leisure Learning<br>Catalog     |                                                                                                    |                         |  |  |
| Continuing Ed Website                     |                                                                                                    |                         |  |  |
| Canvas Login                              |                                                                                                    |                         |  |  |
|                                           |                                                                                                    |                         |  |  |

Fill out the New Member Profile and submit.

|                                                                                                    | uing Education<br>of west florida                                                                                                    |                                                                                                    | 26                  |
|----------------------------------------------------------------------------------------------------|----------------------------------------------------------------------------------------------------|----------------------------------------------------------------------------------------------------|---------------------|
| Welcome                                                                                                    |                                                                                                    |                                                                                                    | Login<br>My Account |
| Course Search                                                                                                    | REGISTRANT PROFILE                                                                                                    |                                                                                                    | ing ricecenter + ex |
| Course Search<br>Category Search<br>Leisure Learning Classes<br>Calendar View<br>TeacherReady Program<br>Program Search<br>Ed2Go Online Career Training<br>Programs<br>Ed2Go Online Skill<br>Development Courses<br>Continuing Ed Website<br>Leisure Learning Website<br>Request a Leisure Learning<br>Catalog<br>Canvas Login | Please enter the profile inform:<br>the course/conference/camp/pi<br>• denotes a required field                                                                                                    | ation for the person attending<br>roduct.                                                            |                     |
|                                                                                                    | Name Prefix<br>First Name *<br>Middle Name/Initial<br>Last Name *                                                                                                    | - Select -                                                                                           | ▼                   |
|                                                                                                    | Affiliated CompanylEmployer                                                                                                    | Last Name titles such as Jr, II, PhD<br>If applicable                                                |                     |
|                                                                                                    | Mailing Address<br>Address 1 *<br>Address 2<br>City/Town *<br>State/Province *                                                                                                    | Apt./Suite or additional address details                                                             |                     |
|                                                                                                    | Country *                                                                                                    | Enter zero for non US addresses without postal code<br>United States                                 | ~                   |
|                                                                                                    | Home Phone *<br>Mobile Phone<br>Email Address *<br>Confirm Email *<br>Want to sign up for updates and<br>exclusive offers? Select all the<br>methods desired to receive<br>offers.                                                                                                    | Example: 555 345 2345 (numbers only)                                                                 |                     |
|                                                                                                    | Birth Date (mm/dd/yyyy) *                                                                                                    | - Select -                                                                                           | ~                   |
|                                                                                                    | For new accounts, add User Nam<br>Password Requirements:<br>* From a minimum of 8 to a maxin<br>* Special characters allowed: #\$?<br>User Name (8-50 characters) *<br>New Password *<br>Confirm Password *<br>PROFILE CONSENT<br>Have you read and agree to the<br>terms of the Consent Statement? | e and Password.<br>hum of 15 characters - case sensitive<br>680°+/:.<>>@U^_U)~<br>Username is unique |                     |

Submit

Once you have added a member, you will have the option to select them for a course.

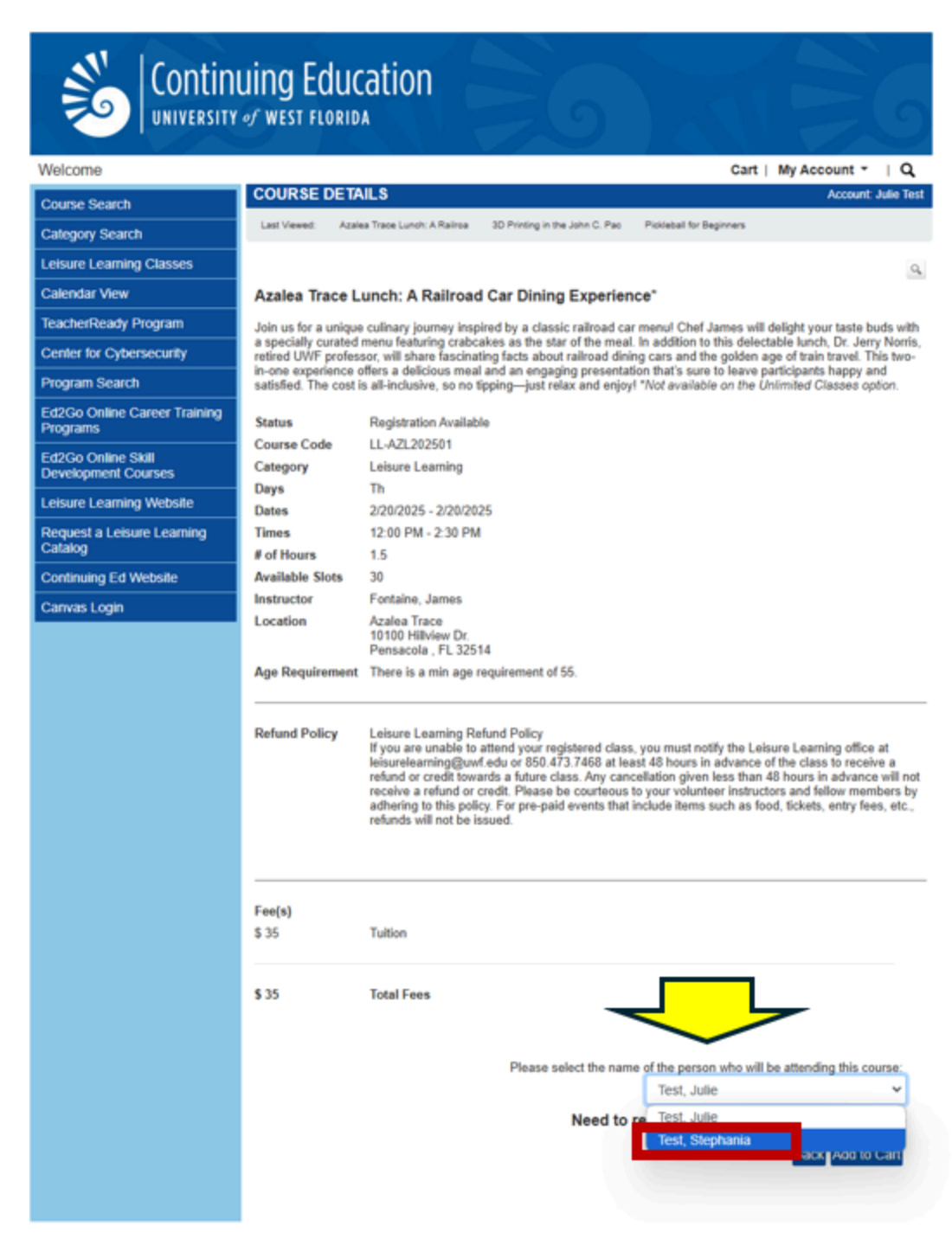